## Editing/Updating a Work Order

1. Click the Work Orders tab and navigate to All to view the work orders grid. Hover over an order number and click View Details to open the work order information.

| 2   | Building                                                                 | W             | Work Orders                                                                                                    |                   |                                                                  |               |                         | + New Work Order    |                        |
|-----|--------------------------------------------------------------------------|---------------|----------------------------------------------------------------------------------------------------|-------------------|------------------------------------------------------------------|---------------|-------------------------|---------------------|------------------------|
|     | Engines                                                                  | All           | New Open                                                                                                    | On Hold           | Cancelled Complet                                                | ed Closed     | Rejected                |                     | Actions 🗸              |
| ÷   | Create Work Order                                                        | Sear          | irch                                                                                                    |                   | Sort by                                                          |               |                         |                     |                        |
| n i | Dashboard                                                                | S             | Search by keyword, phrase, e                                                                                            | tc                | Q. Newest                                                        | ~             |                         |                     | 🛱 Filter               |
|     | Work Orders                                                              | s             | Status (3) 🛛                                                                                                    |                   |                                                                  |               |                         |                     |                        |
| ; 1 | Equipment                                                                | 127           | 7 Total Work Orders                                                                                                    |                   |                                                                  |               |                         |                     | Page 1 of 3 🔀          |
|     | Preventive                                                               |               | Order #                                                                                                    | Created           | Acknowledged                                                     | Status        | Assigned To             | Assignee Compan     | Туре                   |
|     | Inspections                                                              |               | W-13606-000041                                                                                                    | an hour ago       | 07/19/2021                                                       | Open          | R Robert Commiskey      | Building Engines-JH | Miscellaneous<br>Other |
|     | Incidents                                                                |               | W-00888-000138                                                                                                    | an hour ago       | -                                                                | New           | 🗮 Edward Engineer       | Building Engines-JH | Miscellaneous          |
|     | Engines                                                                  | Σ V           | Nork Orders                                                                                                    |                   |                                                                  |               |                         |                     | + New Work Orde        |
| t   | Create Work Order<br>Dashboard                                           | Se            | All New Oper<br>iearch<br>Search by keyword, phras                                                                      | e, etc            | Cancelled Con<br>Sort by<br>Newest                               | npleted Close | ed Rejected             |                     | Actio                  |
| +   | Create Work Order Dashboard Work Orders                                  | Se            | All New Oper<br>learch<br>Search by keyword, phras<br>Status (3)                                                        | e, etc            | Cancelled Con<br>Sort by<br>Q. Newest                            | npleted Close | ed Rejected             |                     | Actio                  |
| F   | Create Work Order Dashboard Work Orders Equipment                        | A<br>Se       | All New Oper<br>learch<br>Search by keyword, phras<br>Status (3)<br>27 Total Work Orders                                | e, etc            | Cancelled Con<br>Sort by<br>Q. Newest                            | npleted Close | ed Rejected             |                     | Actio                  |
| F   | Create Work Order<br>Dashboard<br>Work Orders<br>Equipment<br>Preventive | A<br>Se       | All New Oper<br>learch<br>Search by keyword, phras<br>Status (2) •<br>27 Total Work Orders                              | e, etc            | Cancelled Con<br>Sort by<br>Newest                               | npleted Close | ed Rejected             | Assigned Por        | Actio                  |
| +   | Create Work Order Dashboard Work Orders Equipment Preventive Inspections | A<br>Si<br>1: | All New Oper<br>Bearch<br>Search by keyword, phras<br>Status ()<br>27 Total Work Orders<br>Order #<br><u>Yes Detata</u> | e, etc<br>Created | Cancelled Con<br>Sort by<br>Newest<br>Acknowledged<br>07/19/2021 | Status Open   | ed Rejected Assigned To | Assignee Cor        | Activ                  |

2. Within the work order's information page, you can edit name, issue type, status, priority, assignee, details, and location, etc.

| Change Issue Type                | ~             | 08/30/20                    | 121 12.14 DM   | Today 11-14 AM                                    |         |  |
|----------------------------------|---------------|-----------------------------|----------------|---------------------------------------------------|---------|--|
| N-13606-000041                   |               | 00/30/20                    | 21, 12.14 F WI | PM Today, TL14 AM                                 |         |  |
| <ul> <li>Acknowledged</li> </ul> |               | <ul> <li>Arrived</li> </ul> |                |                                                   |         |  |
| Status                           |               | Priority                    |                | Assignee                                          | Details |  |
| 🔘 Open                           | ~             | 4 Low                       | ~              | Robert Commiske                                   | ey 🗸    |  |
| Details                          |               |                             | Spec           | ific Location                                     | Budget  |  |
| Details again                    |               |                             | 🛎 Ente         | er location details                               |         |  |
| Photos 🕧                         |               |                             |                |                                                   |         |  |
|                                  |               |                             | Droj           | <b>ှာ</b><br>p photos to attach, or <u>browse</u> |         |  |
| 四、海市市 11                         | Diam'r Chinas |                             |                |                                                   |         |  |

3. At the bottom of the page under the Location & Contact tab, edit the location or primary contact by clicking the pencil and paper icon.

| Location & Contact | Labor & Materials   | Equipment | Files |                                         |  |
|--------------------|---------------------|-----------|-------|-----------------------------------------|--|
|                    |                     | South 1   |       | 215 Lexington LLC<br>220, 2nd Floor     |  |
|                    |                     |           | RC    | Robert Commiskey<br>Office Manager      |  |
| Add Work Order Loc | ation to Floor Plan |           |       | 215 Lexington Ave<br>New York, NY 10016 |  |

4. Under the Labor & Materials tab add labor or materials for the work order.

- 5. Under the Equipment tab choose equipment from your account to the work order.
- 6. Under the Files tab upload files from your device to the work order.
- 7. From the work orders grid you can change the status for a work order.
- 8. Check the box next to the work order you would like to edit, then click Change Status above.
- 9. Choose a new status from the drop down then click Save.

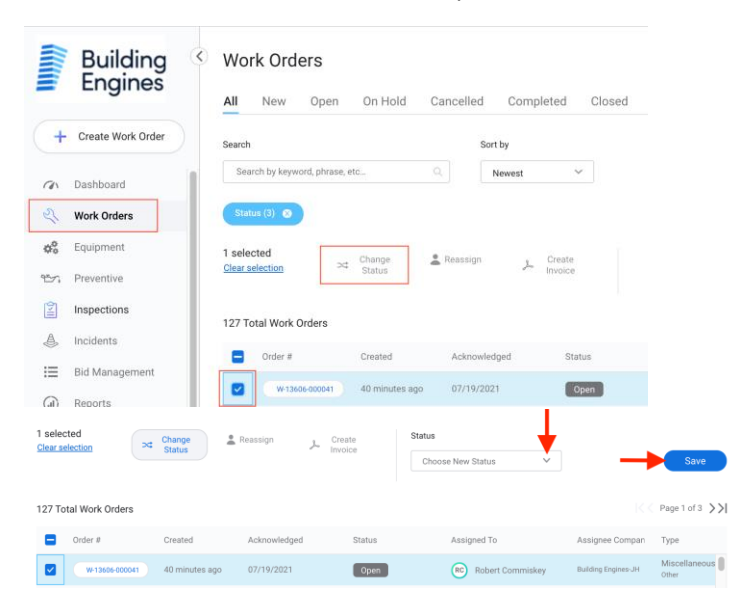